# Hur gör jag för att börja bospara i HSB?

### Börja bospara med BankID

1. För att öppna ett HSB Bosparkonto behöver du vara medlem i HSB. Om du inte redan är medlem, behöver du bli medlem på hsb.se och betala din andel och medlemsavgift. Efter det kan du antingen klicka dig vidare från HSBs hemsida <u>hsb.se/bospar/sa-borjar-du/\_</u>till Danske Banks hemsida eller besöka <u>www.danskebank.se/hsb</u> för att komma igång med ett bosparande.

2. På <u>danskebank.se/hsb\_</u>klickar du på "Läs mer och öppna HSB Bosparkonto", och sedan på "Bli kund och börja bospara med BankID". Logga därefter in med BankID.

3. Ange dina kontaktuppgifter. Du behöver också ge samtycke till behandling av dina personuppgifter. Klicka sedan på knappen "Nästa".

4. Sedan följer ett antal frågor. Det är frågor som alla banker måste ställa till sina bankkunder. Det beror på att vi som bank, enligt lagen om åtgärder mot penningtvätt, måste ha god kunskap om våra kunder och deras bankaffärer. Klicka sedan på knappen "Fortsätt". Om vi behöver kompletterande information från dig så hör vi av oss. På <u>swedishbankers.se</u> hittar du information om varför vi måste ställa frågor till dig.

5. Bekräfta dina uppgifter genom att signera med BankID. Vi kan behöva kompletterande uppgifter från dig, och då framgår det av den bekräftelse du får när du slutfört ansökan. Annars kan du klicka på "fortsätt" och logga in i Vad som passar bäst för dig beror på om du sparar på kort eller lång sikt och hur stor risk du kan tänka dig att ta.

9. Om du inte önskar beställa något mer, klicka på knappen "Logga ut". Därefter kan du antingen göra en engångsinsättning eller lägga upp ett månadssparande från din bank till ditt HSB Bosparkonto. Sedan är du igång med ditt bosparande.

Läs om hur HSBs bosparande fungerar på <u>https://www.hsb.se/bospara/sa-borjar-du/</u>.

Om du istället önskar beställa fler konton eller HSB ISK eller HSB Depå för fonder, klicka på "Startsida" i den översta menyn för att komma till en översikt. Följ sedan nedan instruktioner för hur du kan beställa respektive konto och fonder.

## Så här beställer du HSB ISK eller HSB Depå för fondsparande

10. Sätt in ett belopp på ditt HSB Bosparkonto. På Hembankens startsida klickar du sedan på "Konton" i toppmenyn och antingen på "HSB Investeringssparkonto (HSB ISK)" eller "HSB Depå" beroende på vad du önskar beställa. Klicka på knappen "Beställ".

11. Klicka på länken "Läs mer om HSB Bospar och fondutbudet" så får du mer information om HSB Bospar och fondutbudet.

vår internetbank Hembanken.

6. Klicka på "Anslut" och "OK" samt signera med BanklD. Nu befinner du dig i Hembanken och kan se de sparformer som ingår i HSB Bospar.

7. Klicka på länken "Öppna HSB Bosparkonto", därefter behöver du klicka på knappen "Beställ". Läs igenom avtalet så att allt stämmer.

8. Klicka på "Fortsätt för att godkänna" och signera med BanklD. Nu har du öppnat ett HSB Bosparkonto. Du kan välja att spara på ett HSB Bosparkonto, HSB Fasträntekonto eller spara i fonder i en HSB ISK eller HSB Depå. 12. Läs igenom avtalet så att allt stämmer. Klicka sedan på "Fortsätt för godkännande" och signera med BanklD.

13. Du har nu öppnat ett HSB ISK eller en HSB Depå för fondsparande. Klicka på länken "Kom igång med ditt månadssparande i fonder".

14. Klicka på "Nytt månadssparande". Välj sedan startdatum och klicka på fortsätt. Välj en eller flera fonder ifrån listan "HSB Bospar" genom att klicka på "Lägg till". Välj därefter belopp för varje fond och gå vidare till sammanfattning genom att klicka på "Fortsätt". Signera därefter med BankID.

1

15. Lägg upp en stående överföring från din bank till ditt HSB Bosparkonto, för månadssparande i HSB Depå, alternativt till ditt ISK likvidkonto för månadssparande i HSB ISK, så att det finns pengar det datum köpet av fondandelar ska göras. Vid valt datum dras pengarna automatiskt från ditt angivna konto. Sedan är du igång med att fondspara. Avsluta genom att klicka på knappen "Logga ut".

#### Så här beställer du HSB Fasträntekonto

16. Sätt in minst 5000 kr till ditt HSB Bosparkonto.

17. På Hembankens startsida klickar du på "Konton" i toppmenyn, "Sparkonto", "HSB Fasträntekonto", "Beställ" och under fliken "Beställ" klickar du på "Fortsätt".

18. Ange tidsperiod, belopp (minst 5000 kr) samt att beloppet ska överföras från ditt HSB Bosparkonto.

19. Klicka på "Nästa", läs igenom avtalet och signera därefter med BankID. Nu har du öppnat ett Fasträntekonto.

Nu är ditt sparande bundet enligt angiven tidsperiod och du får en fast ränta under hela bindningstiden.

#### Börja bospara till en minderårig

1. För att öppna ett HSB Bosparkonto till en minderårig behöver barnet vara medlem i HSB.

Om barnet inte redan är medlem, behöver du registrera

3. Sedan följer ett antal frågor om både barnet och dess förmyndare. Det är frågor som alla banker måste ställa till sina bankkunder. Det beror på att vi som bank, enligt lagen om åtgärder mot penningtvätt, måste ha god kunskap om våra kunder och deras bankaffärer. På swedishbankers.se hittar du information om varför vi måste ställa frågor till dig.

Längre ner i formuläret markerar du vilka konton och eventuella fonder som ska beställas till barnet. Du kan beställa fullmakt för förmyndare så att de har möjlighet att se barnets konto och depå. Du kan också beställa fullmakt för förmyndare så att de var för sig kan göra uttag från kontot samt köpa och sälja fonder i depån.

Om du beställer HSB ISK eller HSB Depå för fondsparande kan du välja att månadsspara i fonder genom att klicka på "Fonder att välja för månadssparande i HSB ISK / HSB Depå" och sedan den/de fonder du vill spara i. Om du vill spara i HSB Fasträntekonto behöver du kontakta Kundservice.

4. Du behöver klicka i samtycke till behandling av personuppgifter och att du har tagit del av villkoren för att komma vidare.

5. Fotografera eller skanna in förmyndarens legitimation (körkort, pass eller ID-kort) och ladda upp. Om barnet har två förmyndare behöver bådas legitimation fotograferas eller scannas in och sedan laddas upp i formuläret.

6. Skicka in ansökan genom att klicka på "Skicka", invänta en grönfärgad bekräftelseruta att din ansökan är mottagen.

barnet som medlem på hsb.se och betala in andel och medlemsavgiften. Efter det kan du antingen klicka dig vidare från HSBs hemsida hsb.se/bospar/sa-boriar-du till Danske Banks hemsida eller besöka danskebank.se/hsb för att komma igång med ett bosparande.

2. På danskebank.se/hsb\_klickar du på "Läs mer och öppna HSB Bosparkonto", och sedan på "Bospara till minderårig".

Inom några bankdagar kontrollerar vi att ansökan och uppladdade dokument är godkända. Om ansökan är komplett skickas ett avtal inom fem arbetsdagar som ska signeras av samtliga vårdnadshavare. Om samtliga vårdnadshavare har BankID mailar vi er när avtal är redo för digital signering. Saknar någon vårdnadshavare BankID skickas istället ett fysiskt avtal per post. Om ansökan behöver kompletteras kontaktar vi er.

7. Samtliga vårdnadshavare ska läsa igenom avtalet och se så att allt stämmer, sedan signera/e-signera och slutligen, om ni fått fysiska avtal, returnera dem i medföljande svarskuvertet. Inom några bankdagar skickas bekräftelse på att bosparkonto och eventuella fonder är upplagda.

8. Därefter kan du antingen göra en engångsinsättning eller lägga upp ett månadssparande från din eller barnets bank till barnets HSB Bosparkonto. Kontonumret hittar du i vår internetbank Hembanken, i appen Mobilbanken eller i bekräftelsebrevet. Clearingnumret är de första fyra siffrorna i kontonumret. Sedan är du igång med barnets bosparande. Läs om hur HSBs bosparande fungerar på http://www.hsb.se/bospara/sa-borjar-du/

#### Börja bospara utan BankID

1. För att öppna ett HSB Bosparkonto behöver du vara medlem i HSB. Om du inte redan är medlem behöver du bli medlem på hsb.se och betala din andel och medlemsavgift. Efter det kan du antingen klicka dig vidare från HSBs hemsida hsb.se/bospar/sa-borjar-du/ till Danske Banks hemsida eller besöka www.danskebank.se/hsb\_för att komma igång med ett bosparande.

2. På <u>danskebank.se/hsb\_</u>klickar du på "Läs mer och öppna HSB Bosparkonto", och sedan på "Bli kund och börja bospara utan BankID".

3. Sedan följer ett antal frågor. Det är frågor som alla banker måste ställa till sina bankkunder. Det beror på att vi som bank, enligt lagen om åtgärder mot penningtvätt, måste ha god kunskap om våra kunder och deras bankaffärer. På <u>swedishbankers.se</u> hittar du information om varför vi måste ställa frågor till dig. 4. Du behöver sedan klicka i samtycke till behandling av personuppgifter och att du har tagit del av villkoren.

5. Fotografera eller skanna in din legitimation (körkort, pass eller ID-kort) och ladda upp bilden i formuläret.

6. Skicka in ansökan genom att klicka på "Skicka". Inom några bankdagar kontrollerar vi att ansökan och uppladdade dokument är godkända. Om ansökan behöver kompletteras så hör vi av oss. Annars skickar vi ett avtal till din folkbokföringsadress.

7. Läs igenom avtalet så att allt stämmer och skriv under ansökan. Sedan returnerar du avtalet i det medföljande svarskuvertet. Inom några bankdagar får du ett bekräftelsebrev från Danske Bank att konton och eventuella fonder är upplagda.

8. Därefter kan du antingen göra en engångsinsättning eller lägga upp ett månadssparande från din bank till ditt HSB Bosparkonto. Kontonumret hittar du i bekräftelsebrevet. Clearingnumret är de första fyra siffrorna i kontonumret. Sedan är du igång med ditt bosparande.

Läs om hur HSBs bosparande fungerar på <u>https://www.hsb.se/bospara/sa-borjar-du/</u>.

Längre ner i formuläret markerar du vilka konton och eventuella fonder som du önskar beställa. Om du beställer HSB ISK eller HSB Depå kan du välja att månadsspara i fonder genom att klicka på "Fonder att välja för månadssparande i HSB ISK/Depå" och sedan den/de fonder du vill spara i. Om du vill spara i HSB Fasträntekonto behöver du kontakta Kundservice.